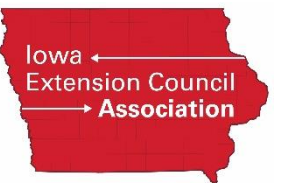

## Guide to Initiating an MVR Screen

Initiating a Motor Vehicle Report screening via the à la carte menu should only be done in the following circumstances:

- Your candidate was initially screened using the *ISUEO (No MVR)* package and you learn that they now have a driver's license (where they didn't during the initial search)
- You accidentally ran the screen using the ISUEO (No MVR) package when you should have selected the ISUEO package.
- The candidate's driver's license number was entered incorrectly on the initial screening.

The cost of this à la carte option is \$1.21 + fees. So, if the candidate has an lowa driver's license, a county would be charged \$1.21 + \$10.55 (lowa's MVR search fee) for a total of \$11.76.

Read below for instructions on selecting this search type.

## Enterprise Advantage (user enters all candidate data)

- 1. From the Employment Screening menu option, click New Order.
- 2. Enter information as usual until you get to the Package Selection section
- 3. In the Package Selection section, *deselect* the Custom Package options (so it now reads "Select One").
- 4. Next select the Motor Vehicle Report screening under the Search Types heading
- 5. Click on the right arrow to move that screening type to the **Selected Search Types** box.
- 6. Complete any remaining information and the **Nex**t button at the bottom of the page.

| Package Selections                      |            |          |                       | 0 |
|-----------------------------------------|------------|----------|-----------------------|---|
| Position Applied For<br>Custom Package  | Select One |          | Price List            |   |
| Additional Search Types<br>Search Types | Details    |          | Selected Search Types |   |
| Education                               |            | <b>A</b> |                       | * |
| Intl Education                          |            |          |                       |   |
| Motor Vehicle Report                    |            |          |                       | • |

Direct Advantage (candidate enters their own data)

- 1. From the Direct Advantage menu option, click New Subject.
- 2. Enter information as usual until you get to the Package Selection section
- 3. In the Package Selection section, select PER COMPONENT (MO).
- 4. Next select the Motor Vehicle Report screening under the Search Types heading
- 5. Click on the right arrow to move that screening type to the **Selected Search Types** box.
- 6. Complete any remaining information and the **Nex**t button at the bottom of the page.

| Package Selections           |                       | 0 0 |
|------------------------------|-----------------------|-----|
| Order As Account             | ad Hill I             |     |
| Requesting User *            | -KANANGA V            |     |
| Package *                    | PER COMPONENT (M0)    |     |
|                              |                       |     |
| Additional Search Types      |                       |     |
| Search Types                 | Selected Search Types |     |
| Education                    |                       | *   |
| Motor Vehicle Report         |                       |     |
| Afghanistan Education        |                       |     |
| Albania Education            |                       |     |
| Algeria Education            |                       |     |
| Andorra Education            | <b>•</b>              | -   |
|                              |                       |     |
| Sort International Component | nts By Name           |     |